## 多機能操作セット申込手順

1 抽選申込を行いたい施設を選択後、「検索」ボタンを押します。

|                              |                                        |                |                |   | _ |          |
|------------------------------|----------------------------------------|----------------|----------------|---|---|----------|
| Attp://192.168.111.61:8088/n | nurayama/reserve/gml_c_date_sel#gml_c_ | date 🔎 🗕 🖻 🖒 🗙 | 🏉 施設予約システム/検索. | × |   | 6 ☆ 🔅    |
| ファイル(F) 編集(E) 表示(V) お気に入り    | (A) ツール(T) ヘルプ(H)                      |                |                |   |   |          |
| JEax                         |                                        |                |                |   |   | *        |
| ctriまた!<br>さくらホ<br>武蔵村       | tshiftキーで複数選択できます。<br>ール<br>山公民館       | 武蔵村山公民館        |                |   |   |          |
| 武蔵村<br>雷塚地<br>中藤地            | 山市公民館中久保分館<br>区会館<br>区会館               |                |                |   |   |          |
| AZDR                         | 確定                                     |                |                |   |   |          |
| 一部屋                          |                                        |                |                |   |   |          |
|                              |                                        |                |                |   |   |          |
| cmまた)<br> 武蔵村                | JSNITキーで視知違いできます。<br>山公民館公民館 研修室       |                |                |   |   |          |
| 武蔵村                          | 山公民館公民館 学習室                            |                |                |   |   |          |
| 月程日余                         | 確定                                     |                |                |   |   |          |
| 武蔵社                          | 汕公民館公民館 学習室                            |                |                |   |   |          |
|                              | M-D 1940                               |                |                |   |   |          |
| । अध्यत्रमा                  | GEI XEIX                               |                |                |   |   |          |
| 開始日                          | 平成 💌 28 💌年 04 💌 月 01 💌 日               |                |                |   |   |          |
| 曜日                           |                                        |                |                |   |   |          |
|                              | ▶ 検 %                                  |                |                |   |   | H        |
|                              |                                        |                | ▲このページのトップへ    |   |   |          |
|                              |                                        |                |                |   |   |          |
|                              |                                        |                |                |   |   | € 100% · |

2 抽選申込を行う部屋及び時間帯を選択します。

| ←                                                      | 1.61:8088/murayama/reserve/                                                                                                    | /gml_c_datetime_s         | sel 🔎 -               | ₽¢× (⊘)        | 施設予約システム/抽論    | 1 × |  | • • • • • • • • |
|--------------------------------------------------------|----------------------------------------------------------------------------------------------------|---------------------------|-----------------------|----------------|----------------|-----|--|-----------------|
| ファイル(F) 編集(E) 表示(V)<br>武蔵村山市 施設予約シス                    | お気に入り(A) ツール(T) へ<br>テム                                                                                                    | νιプ(H)                    |                       |                | う前へ戻る          |     |  | ^               |
| ようこそ<br>テスト さん<br>▶ ログアウト                              | 抽選申込お4為時間(区分)を選択してください。全ての入力が終わりましたら、申込リストへボタンを押してください。         1抽選申込払況         単成28年04月01日(金)         次へ型型         施設別         09:00       13:00         15:00       18:00         12:00       15:00       18:00         22:00       22:00         試験計出公民館       通訳       通訳 |                           |                       |                |                |     |  |                 |
| う トッブページへ戻る                                            | 抽選申込状況                                                                                                    |                           |                       |                |                |     |  |                 |
| <b>利用者メニュー</b><br>» 予約申込<br>» 抽選申込                     |                                                                                                    | 平成28                      | <b>∓04月01日(金)</b>     |                | <u>次へ</u> 翌週   |     |  | E               |
| <ul> <li>予約申込内容の確認と削除</li> <li>抽選申込内容の確認と削除</li> </ul> | ▶ 施設別                                                                                                    | 09:00<br>12:00            | 13:00<br>15:00        | 15:00<br>17:00 | 18:00<br>22:00 |     |  |                 |
| <ul> <li>※利用者情報の変更</li> <li>※ お気に入り</li> </ul>         | <b>武蔵村山公民館</b><br>公民館 学習室                                                                                                    | 選択                        | 選択                    | 選択             | 選択             |     |  |                 |
| » 施設案内                                                 | 表示開始日選択                                                                                                    |                           |                       |                |                |     |  |                 |
|                                                        | <b>開始日</b> 平成 ▼ 28<br>曜日 日 日 月 ■大                                                                                                    | ▼年 04 ▼ 月 0<br>■水 ■木 ■金 ± | 1 ▼ 日<br>= □祝日<br>検 索 |                |                |     |  |                 |
|                                                        |                                                                                                    | ▶ 申                       | 込りストへ                 |                |                |     |  | -               |
|                                                        |                                                                                                    |                           |                       |                |                |     |  | 🔍 100% 🔻        |

3 抽選申込を行いたい部屋や日程を選択し、「申込リストへ」ボタンを押しま す。

| <ul> <li>マテイル(F) 編集(E) 表示(V)</li> </ul>                                                   | <b>1.61</b> :8088/murayama/reserve<br>お気に入り(A) ツール(T) | e/gml_c_datetime_sel                               | <u>- 0 ×</u><br>3≝ × ∩ ★ ♡ |
|-------------------------------------------------------------------------------------------|-------------------------------------------------------|----------------------------------------------------|----------------------------|
| 武蔵村山市 施設予約シス                                                                              | . <del>7</del> 4                                      | し前へ戻る                                              | <b>-</b> î                 |
| よえてそ<br>テスト さん<br>▶ ログアウト                                                                 | 抽選申込される時間(区分)を<br>い。                                  | 選択してください。全ての入力が終わりましたら、申込リストへボタンを押してくださ            |                            |
| う トップページへ戻る                                                                               | 抽選申込状況                                                |                                                    | 左記は同一部屋の翌週                 |
| <b>利用者メニュー</b><br>» 予約申込<br>» 拍理申込                                                        | 前週前へ                                                  | <b>平成28年04月08日(金)</b><br>次へ翌週                      | のコマを選んでいま                  |
| <ul> <li>&gt; 予約申込内容の確認と削除</li> <li>&gt; 抽選申込内容の確認と削除</li> <li>&gt; 利用###80次5m</li> </ul> | ▶施設別                                                  | 09:00 13:00 15:00 18:00<br>12:00 15:00 17:00 22:00 | <i>t</i> .                 |
| <ul> <li>※ わの省 (1980) えど</li> <li>&gt; お気に入り</li> <li>&gt; 施設案内</li> </ul>                | <b>武敲村山公民館</b><br>公民館 学習室                             |                                                    |                            |
|                                                                                           | 表示開始日選択                                               |                                                    |                            |
|                                                                                           | 開始日 平成 ≥ 28<br>曜日 日日月 ⇒                               | ▼ 4 ▼ 月 01 ▼ B<br>◇ ▼ 本 全 士 和 B<br>◇ 検 素           |                            |
|                                                                                           |                                                       | ▶ 申込リストへ                                           | ₹,100% -                   |

4 「セット面数」が表示されます。この状態ではそれぞれ個別での抽選申込 となります。

|                     | 1.61:8088/muraya | ama/reserve/gn     | nl_c_datatime_input#list 🏾 🎗 🗸 🖁 | 2 ℃ ×  6 施設 | 予約システム/抽選 | . × |       |      | - □ -×          |
|---------------------|------------------|--------------------|----------------------------------|-------------|-----------|-----|-------|------|-----------------|
| ファイル(F) 編集(E) 表示(V) | お気に入り(A)         | ツ− <i>ル</i> (T) へル | プ(H)                             |             |           |     |       |      |                 |
|                     |                  |                    | ▶ 申込リストへ                         |             |           |     |       |      |                 |
|                     | 抽選申込リスト          |                    |                                  |             |           |     |       |      |                 |
|                     | 日付               | 時間                 | 部屋名称                             | セット<br>面数   |           | 各予約 | 」の番号フ | が異なっ | >               |
|                     | 04/01(金)         | 09:00~12:00        | 武藏村山公民館公民館 学習室                   | 2 💌         | 取消        | ている | ため、イ  | 固別での | )               |
|                     | 04/01(金)         | 13:00~15:00        | 武蔵村山公民館公民館 学習室                   | 3 💌         | 取消        | 抽選申 | 込となり  | )ます。 |                 |
|                     | 04/01(金)         | 15:00~17:00        | 武蔵村山公民館公民館 学習室                   | 4 💌         | 取消        | L   |       |      | ]               |
|                     | 04/01(金)         | 18:00~22:00        | 武蔵村山公民館公民館 学習室                   | 5 💌         | 取消        |     |       |      |                 |
|                     | 04/08(金)         | 09:00~12:00        | 武藏村山公民館公民館 学習室                   | 6 💌         | 取消        |     |       |      |                 |
|                     | 04/08(金)         | 13:00~15:00        | 武蔵村山公民館公民館 学習室                   | 7 💌         | 取消        |     |       |      |                 |
|                     | 04/08(金)         | 15:00~17:00        | 武蔵村山公民館公民館 学習室                   | 8 💌         | 取消        |     |       |      |                 |
|                     | 04/08(金)         | 18:00~22:00        | 武蔵村山公民館公民館 学習室                   | 9 🗸         | 取消        |     |       |      |                 |
|                     |                  |                    | ▶ 確 定                            | 1           | <u></u>   |     |       |      |                 |
|                     |                  |                    |                                  |             |           |     |       |      | € <u>100%</u> ▼ |

| <ul> <li></li></ul> | 11.61:8088/muraya<br>お気に入り(A) 、 | ima/reserve/gn | nl_c_datatime_input#list | 2 C × 🥝 施設予約 | りシステム/抽選           | ×    |                    |     | - 0<br>îì |
|---------------------|---------------------------------|----------------|--------------------------|--------------|--------------------|------|--------------------|-----|-----------|
| ノデコル(F) 福晃(E) 衣小(V) | DRIE (V) (N) 5                  |                | >(□)                     |              |                    |      |                    |     |           |
|                     | ┃抽選申込リスト                        |                |                          |              |                    |      |                    |     |           |
|                     | 日付                              | 時間             | 部屋名称                     | セット<br>面数    |                    | 各予約0 | ) 番号を[             | 司じに | 1         |
|                     | 04/01(金)                        | 09:00~12:00    | 武蔵村山公民館公民館 学習室           | 2 💌          | 取消                 | コリルリ | > 曲 - 5 E i<br>: 古 |     |           |
|                     | 04/01(金)                        | 13:00~15:00    | 武蔵村山公民館公民館 学習室           | 2 💌          | 取消                 | よこめま | - Y o              |     |           |
|                     | 04/01(金)                        | 15:00~17:00    | 武蔵村山公民館公民館 学習室           | 2 💌          | 取消                 |      |                    |     |           |
|                     | 04/01(金)                        | 18:00~22:00    | 武蔵村山公民館公民館 学習室           | 2 💌          | 取消                 |      |                    |     |           |
|                     | 04/08(金)                        | 09:00~12:00    | 武蔵村山公民館公民館 学習室           | 2 💌          | 取消                 |      |                    |     |           |
|                     | 04/08(金)                        | 13:00~15:00    | 武蔵村山公民館公民館 学習室           | 2 💌          | 取消                 |      |                    |     |           |
|                     | 04/08(金)                        | 15:00~17:00    | 武蔵村山公民館公民館 学習室           | 2 💌          | 取消                 |      |                    |     |           |
|                     | 04/08(金)                        | 18:00~22:00    | 武蔵村山公民館公民館 学習室           | 2 💌          | 取消                 |      |                    |     |           |
|                     |                                 |                | →確定                      | ۸c           | <u>ወላ-፡፡፡ወትッታላ</u> |      |                    |     |           |
|                     |                                 |                |                          |              |                    |      |                    | 6   | l 1009    |

5 抽選申込を1つにまとめたい場合は、「セット面数」の番号を同一にします。

6 同一にすると、「セット面数」が下記のように表示されますので、ご確認い ただき、「確定」ボタンを押します。

| A 10 A 10 A 10 A 10 A 10 A 10 A 10 A 10 | 1.61:8088/mu      | rayama/reserv     | e/gml_c_info_conf | ρ-⊵¢×       | 🩆 施設予約シス           | ステム/抽選         | × |  |  |
|-----------------------------------------|-------------------|-------------------|-------------------|-------------|--------------------|----------------|---|--|--|
| ファイル(E) 編集(E) 表示( <u>V</u> )            | お気に入り( <u>A</u> ) | ) ツール( <u>T</u> ) | へレプ( <u>H</u> )   |             |                    |                |   |  |  |
| う トップページへ戻る                             | 申込内容和             | 観                 |                   |             |                    |                |   |  |  |
|                                         | 日付                | 時間                | 部屋名称              | セット<br>  面数 | 目的                 | 今回申込           |   |  |  |
| » <b>予約申込</b><br>» 抽選申込                 | 04/01(金)          | 09:00~12:00       | 武蔵村山公民館公民館 学習室    | 2           | 会議・打合せ             | 今回対象           |   |  |  |
| ※予約申込内容の確認と削除 ※抽選申込内容の確認と削除             | 04/01(金)          | 13:00~15:00       | 武蔵村山公民館公民館 学習室    | 2<br>0      | 会議・打合せ             | 今回対象           |   |  |  |
| » 利用者情報の変更<br>» お気に入り                   | 04/01(金)          | 15:00~17:00       | 武蔵村山公民館公民館 学習室    | 2<br>0      | 会議・打合せ             | 今回対象           |   |  |  |
| » 施設案内                                  | 04/01(金)          | 18:00~22:00       | 武蔵村山公民館公民館 学習室    | 2<br>0      | 会議・打合せ             | 今回対象           |   |  |  |
|                                         | 04/08(金)          | 09:00~12:00       | 武蔵村山公民館公民館 学習室    | 2<br>0      | 会議・打合せ             | 今回対象           |   |  |  |
|                                         | 04/08(金)          | 13:00~15:00       | 武蔵村山公民館公民館 学習室    | 2<br>0      | 会議・打合せ             | 今回対象           |   |  |  |
|                                         | 04/08(金)          | 15:00~17:00       | 武蔵村山公民館公民館 学習室    | 2<br>0      | 会議・打合せ             | 今回対象           |   |  |  |
|                                         | 04/08(金)          | 18:00~22:00       | 武蔵村山公民館公民館 学習室    | 2<br>0      | 会議・打合せ             | 今回対象           |   |  |  |
|                                         | 施設からの             | のお知らせ             |                   |             |                    |                |   |  |  |
|                                         |                   |                   | ▶ 確 定             |             |                    |                |   |  |  |
|                                         |                   |                   |                   |             | <u>ሰ <u>መላ</u></u> | <u>ージのトッラへ</u> |   |  |  |
|                                         |                   |                   |                   |             |                    |                |   |  |  |

7 「申込番号」が同じになっていれば、同一の抽選申込となり、全て当選か、 全て落選かの結果が出るようになります。

| A Attn://192 168 111                          | 61-8088/muravama/res | anve/aml c result conf 0 - 🕅    | C X 6 振設子      | 約3.75     | -1、/抽選   | × | _    | _ | - |          | <b>X</b> |
|-----------------------------------------------|----------------------|---------------------------------|----------------|-----------|----------|---|------|---|---|----------|----------|
| ファイル(F) 編集(E) 表示(V)                           | お気に入り(A) ツール(T)      | へルプ(H)                          |                | *127(7    | Tel Inde |   |      |   |   | <br>00 0 | 0 1      |
|                                               |                      |                                 |                |           |          |   |      |   |   |          | _        |
| う トッブページへ戻る                                   | 申込結果確認               |                                 |                |           |          |   |      |   |   |          |          |
| 利用者メニュー                                       | 日付時間                 | 部屋名称                            | 申込番号           | セット<br>面数 | 申込状態     |   |      |   |   |          |          |
| » 予約申込<br>» 抽選申込                              | 04/01(金) 09:00~12:00 | 武蔵村山公民館武蔵村山市公民館中久保分<br>館公民館 学習室 | 1-01-201604-02 | 2         | 申込中      |   |      |   |   |          |          |
| »予約申込内容の確認と削除<br>>> 抽選申込内容の確認と削除              | 04/01(金) 13:00~15:00 | 武蔵村山公民館武蔵村山市公民館中久保分<br>館公民館 学習室 | 1-01-201604-02 | 2         | 申込中      |   |      |   |   |          |          |
| <ul> <li>※利用者情報の変更</li> <li>※お気に入り</li> </ul> | 04/01(金) 15:00~17:00 | 武蔵村山公民館武蔵村山市公民館中久保分<br>館公民館 学習室 | 1-01-201604-02 | 2         | 申込中      |   |      |   |   |          |          |
| » 施設案内                                        | 04/01(金) 18:00~22:00 | 武蔵村山公民館武蔵村山市公民館中久保分<br>館公民館 学習室 | 1-01-201604-02 | 2         | 申込中      |   |      |   |   |          |          |
|                                               | 04/08(金) 09:00~12:00 | 武蔵村山公民館武蔵村山市公民館中久保分<br>館公民館 学習室 | 1-01-201604-02 | 2         | 申込中      |   |      |   |   |          |          |
|                                               | 04/08(金) 13:00~15:00 | 武蔵村山公民館武蔵村山市公民館中久保分<br>館公民館 学習室 | 1-01-201604-02 | 2         | 申込中      |   |      |   |   |          |          |
|                                               | 04/08(金) 15:00~17:00 | 武蔵村山公民館武蔵村山市公民館中久保分<br>館公民館 学習室 | 1-01-201604-02 | 2         | 申込中      |   |      |   |   |          |          |
|                                               | 04/08(金) 18:00~22:00 | 武蔵村山公民館武蔵村山市公民館中久保分<br>館公民館 学習室 | 1-01-201604-02 | 2         | 申込中      |   |      |   |   |          |          |
|                                               | お気に入り登録              |                                 |                |           |          |   |      |   |   |          |          |
|                                               |                      | ▶ 豊録                            |                |           |          |   |      |   |   |          |          |
|                                               | 施設からのお知らせ            |                                 |                |           |          |   |      |   |   |          |          |
|                                               |                      |                                 |                |           |          |   | <br> |   |   |          |          |

以上で、多機能操作でのセット申込が完了しました。